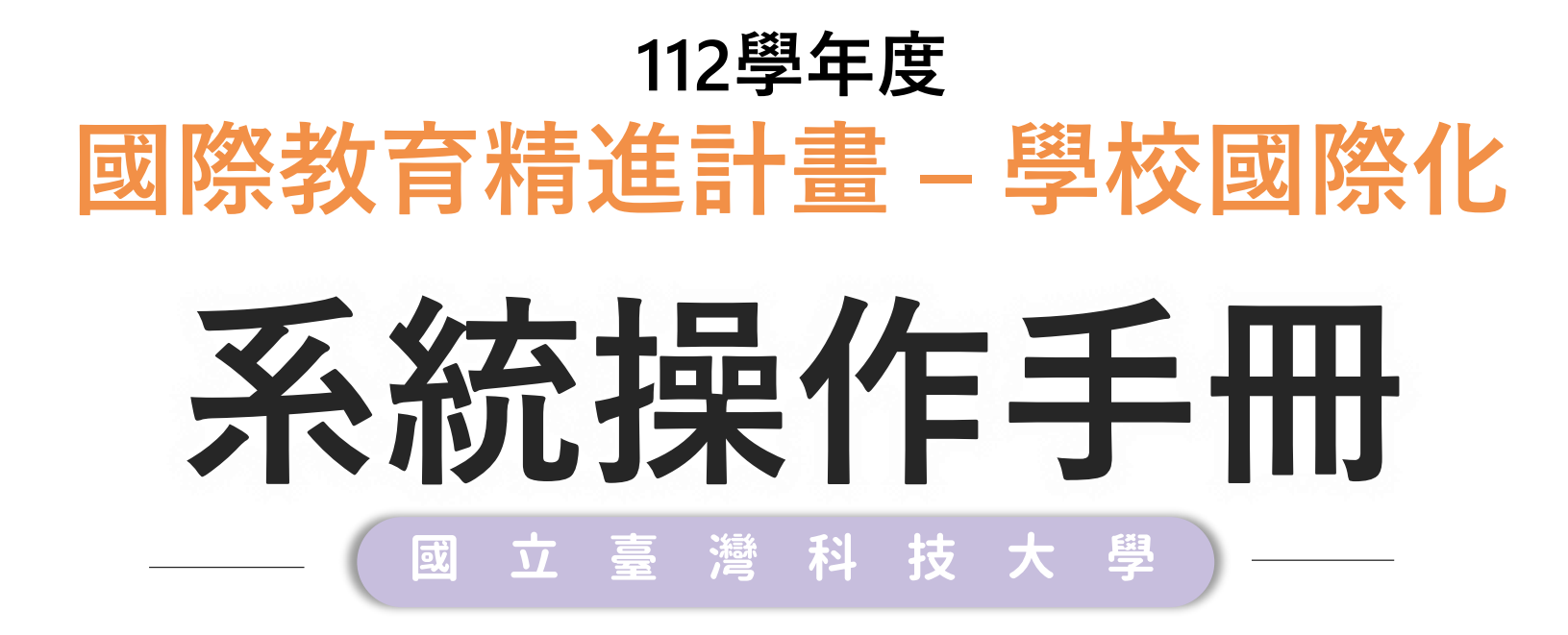

2023.03

| 計 畫<br>申請期程/<br>經費問題 | 國民及學前教育署/陳怡靜課督 02-7736-7443                                         |                         |
|----------------------|---------------------------------------------------------------------|-------------------------|
|                      | 中 文 課 程、國 際 交 流:<br>國 立 臺 灣 師 範 大 學 / 王 俐 蘋 小 姐 02-7749-3865        | judy1117168@ntnu.edu.tw |
| 計 畫 書<br>填寫問題        | 雙語課程:<br>國立成功大學/陳一瑋先生 06-275-7575 #52245                            | 10908044@gs.ncku.edu.tw |
|                      | 學校國際化:<br>國立中山大學/<br>葉冠佑先生 07-525-2552<br>鄭必伶小姐 07-525-2000 #5890   | siepsi2020@gmail.com    |
| 系 統<br>操作問題          | 國 立 臺 灣 科 技 大 學 /<br>李 建 穹 先 生 02-2730-1162<br>李家敏 小 姐 02-2730-1289 | ie2.0ntustedu@gmail.com |

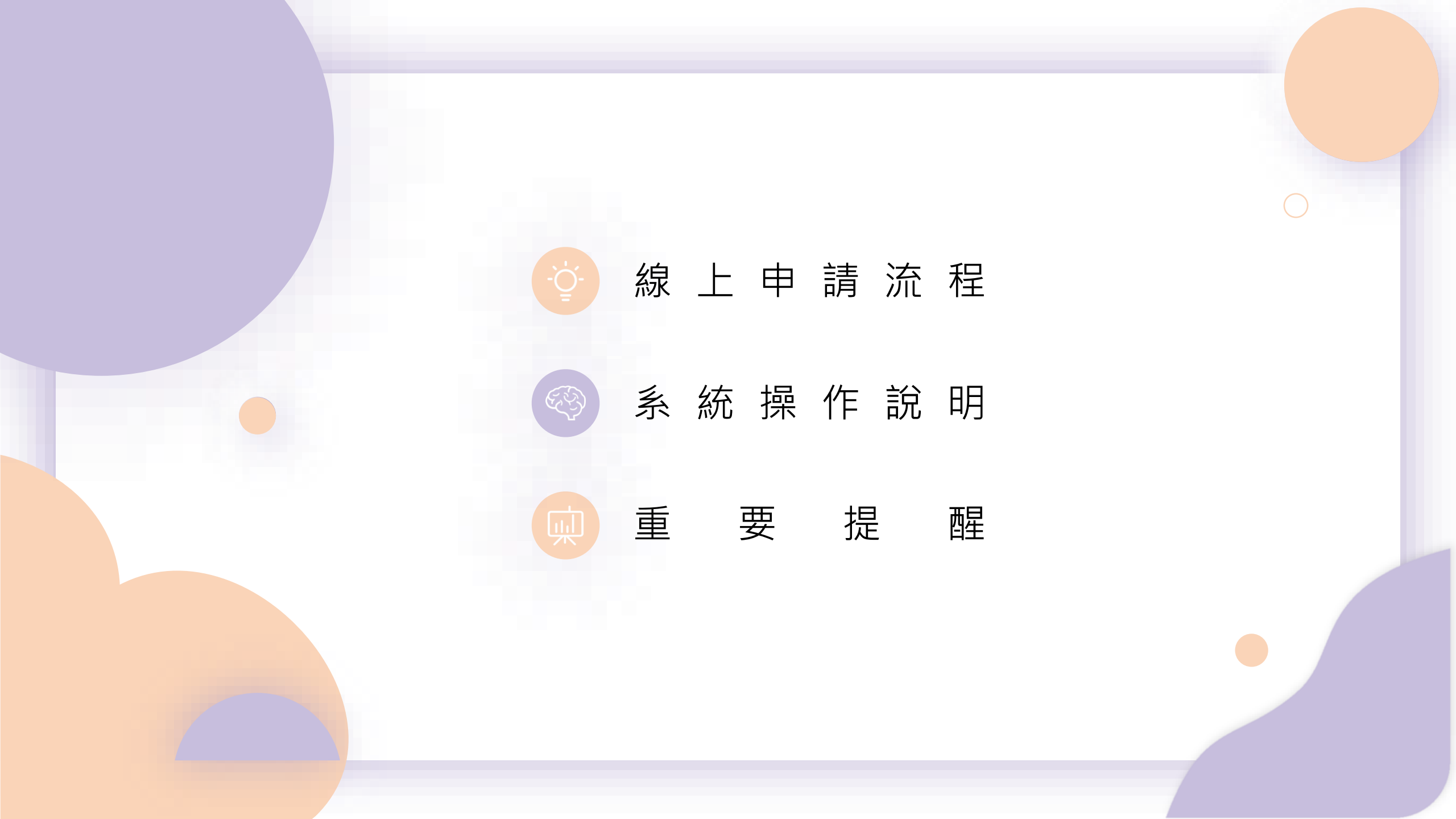

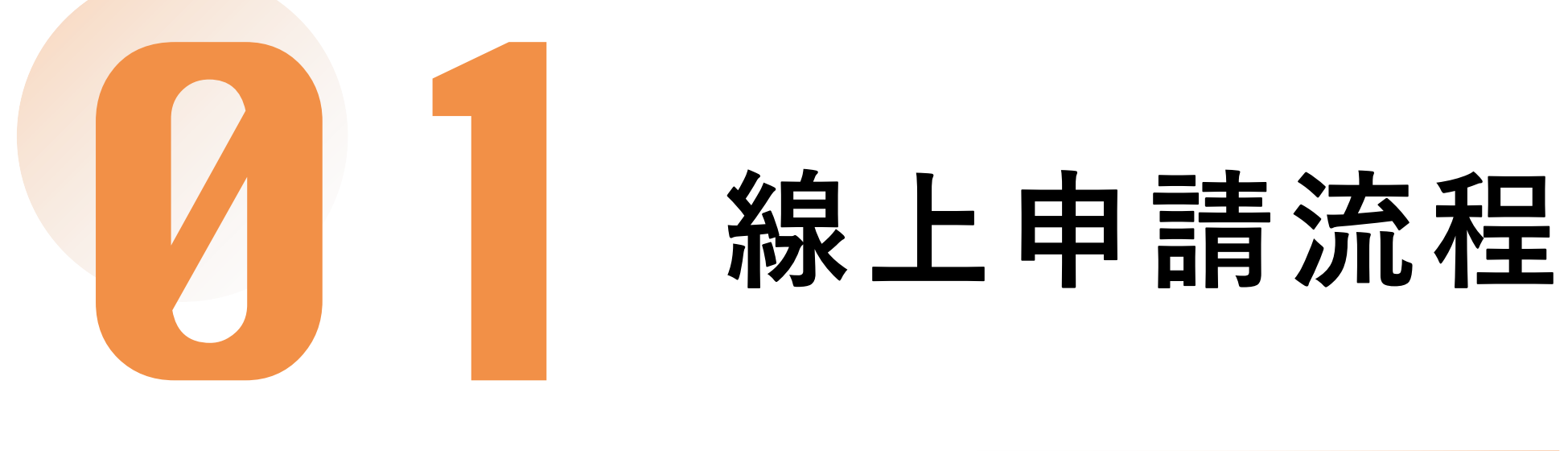

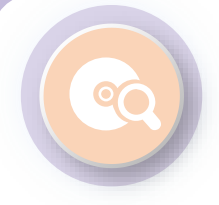

٠

### 一般學校線上申請流程:

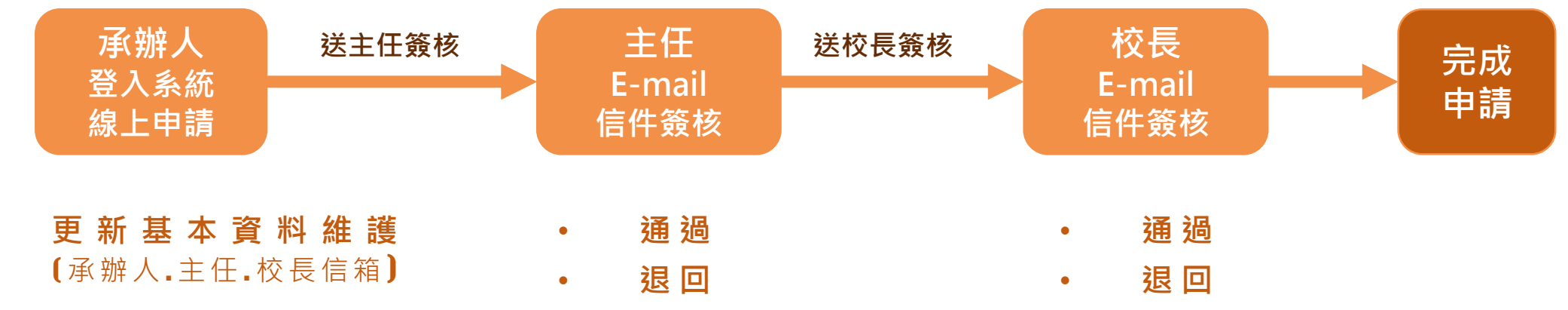

• 填寫計畫書內容

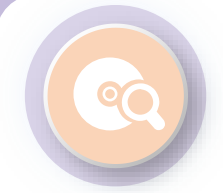

## 初審後修正流程:

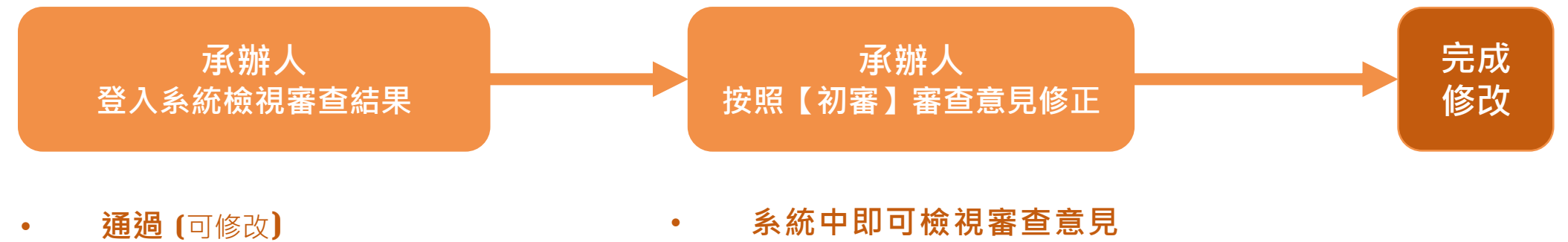

- 修改後通過(可修改) •
- 不通過 (不可修改) •

- 系統中即可檢視審查意見
- 修改後儲存 •

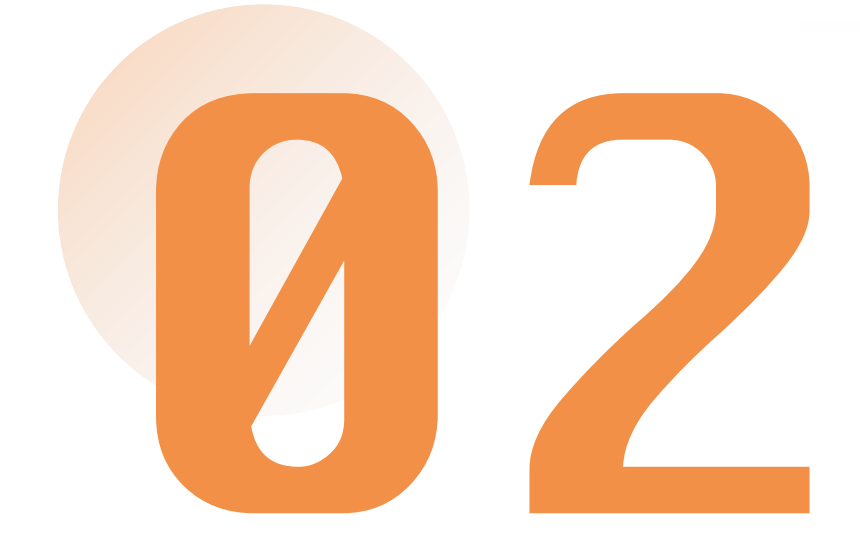

# 系統操作說明

1-更新基本資料維護

# I I K K</p

請**更新承辦人資料**, 包含Email並確認無誤, 申請過程系統會自動發 信到承辦人信箱。

| nin         | :                                                                                                    |                   | ▲ 熙大_一般學校Bear→ |  |
|-------------|----------------------------------------------------------------------------------------------------|-------------------|----------------|--|
|             | 普頁 / 基本資料總證 / 機能資料總證                                                                                                    |                   |                |  |
| 百           | 帳號寬料維護                                                                                                    |                   |                |  |
| 林寶科維新       | ✓ ¥校                                                                                                    | ¢                 | 構體             |  |
|             | 糯大_一般學校                                                                                                    |                   | SCHOOL000      |  |
| 校員際化申請      | 開催人                                                                                                    | Ξ.                | 鐵稱             |  |
| 國家教育精進計畫(8  | gsicp)申請 <                                                                                                    |                   |                |  |
| 9際教育2.0普查   | < Email (講項公務mail)                                                                                                    | 2                 |                |  |
| I 腔教商2.0成效評 |                                                                                                    | 2                 |                |  |
| 8校媒合        |                                                                                                    |                   |                |  |
| 1 弊教育旅行補助   | ま 時再輸入一次新密碼                                                                                                    |                   |                |  |
| ad          | 1. 変資品総合業務5時<br>2. 変換高度局和防急の天<br>3. 変換機構変換和485度形<br>血気が考入した大学時小道。同位は数学 4.時限得強<br>以上48数算の34個の変通部為485度別<br>4. 修改置体力構築的対応変通相称<br>- 生活用の構成的な生活 |                   |                |  |
| 功能          | 選單                                                                                                    | 聯絡人               |                |  |
| 0           | 首百                                                                                                    |                   |                |  |
| <u> </u>    |                                                                                                    | Email (註信(入務mail) |                |  |
| 20          | 基本 容料 维護 🗸                                                                                                    |                   |                |  |
|             |                                                                                                    |                   |                |  |
|             | 帳號資料維護                                                                                                    | 職稱                |                |  |
| <u> </u>    | 用法资料检查                                                                                                    |                   |                |  |
|             | 学议具科学校                                                                                                    | 副校業等              |                |  |
| ۲           | 學校國際化申請 <b>〈</b>                                                                                                    |                   |                |  |
| -8          | 图购粉本纬进制力(历2000)力等。                                                                                                    |                   |                |  |

1 - 更新基本資料維護

# 2 學校資料維護

請**更新主任、校長資料,** 包含Email並確認無誤, 申請過程系統會自動發 信至住任、校長信箱, 請其進行線上簽核。

|    | admin i                    | 首頁 / 基本資料總護 / 學校資料總護       |                                                             |  |
|----|----------------------------|----------------------------|-------------------------------------------------------------|--|
|    | 功能選舉                       | 學校資料維護                     |                                                             |  |
|    | 2 首直                       | 學校                         | 補致                                                          |  |
|    | • ####### •                | 熊大_一般學校                    | SCHOOL200                                                   |  |
|    | 帳號資料維護                     | 學校英文名稱                     | 學校英文地址                                                      |  |
|    | 思想實料推護<br>動 用此原的人由其        |                            |                                                             |  |
|    |                            | 校長姓名                       | N. Serval                                                   |  |
|    | · 网络教育20会百 (               |                            |                                                             |  |
|    | ▶ 四 (府2.0成效評估調查 <          | 承辦單位主任姓名                   | +itra = :EEnal                                              |  |
|    | <br>● ■ (商交流申請管理 く         |                            | 2                                                           |  |
|    | <b>夕</b> 柴 倍 く             | IEW國際交流專案聯絡人               | RVW国际了完美新新人先(Family name)                                   |  |
|    | ● 四 <mark>·</mark> 商旅行補助 く | Ms.                        |                                                             |  |
|    |                            | IEW國際交流專案聯絡人:名(First name) | IEW室間交流等素粉络人取著(Job Tile)                                    |  |
|    |                            |                            |                                                             |  |
|    |                            | IEW國際交流專案聯絡人公務 聯絡電話        | IEW室湖交流等旗器结人公按制绘電子部件                                        |  |
|    |                            |                            |                                                             |  |
|    |                            | 學仪納班                       | करण्या<br>जन्म ह                                            |  |
|    |                            | 墨校職紛                       |                                                             |  |
|    |                            | 國小                         | ▲ 功宜: 蓝橙市 · 重葉釉 · 重葉釉 · 重菜釉 · 重菜釉 · 香奶市 · 秋田市 · 新竹市 · 新竹用 ● |  |
|    |                            | MR AND THE STOLEN          | 全位班段數                                                       |  |
|    |                            |                            | 語時期字                                                        |  |
| a  | amin                       | :                          | 金衣数調教                                                       |  |
|    |                            |                            | <b>装</b> 供款字                                                |  |
|    |                            |                            | 2.演漫的                                                       |  |
|    | h tas na                   |                            |                                                             |  |
| 功同 | b選単                        |                            |                                                             |  |
|    |                            |                            | · · · · · · · · · · · · · · · · · · ·                       |  |
| 0  | 首頁                         |                            | 抗星性之                                                        |  |
| -  |                            |                            |                                                             |  |
| •  | tt -+ ->> eN AG ==>        |                            |                                                             |  |
| ă¢ | <b>本</b> 4頁科雜設             | ~                          |                                                             |  |
|    |                            |                            | 承期单位主任姓名                                                    |  |
|    | 帳號資料維護                     |                            |                                                             |  |
|    | 요리 사는 가장 숨서 사용 속보          |                            |                                                             |  |
|    | 學校資科雜裁                     |                            | 校是Fmail                                                     |  |
| -  |                            |                            |                                                             |  |
| ۲  | 學校國際化申                     | 請く く                       |                                                             |  |
|    |                            |                            |                                                             |  |
|    | <b>回</b>                   | 計畫(頂SIFP)由語 🗸              | 序研早业土社Email                                                 |  |
| •  |                            |                            |                                                             |  |
|    |                            |                            |                                                             |  |

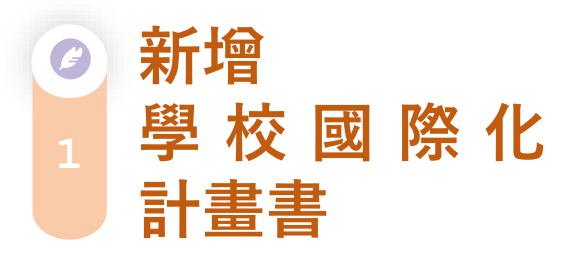

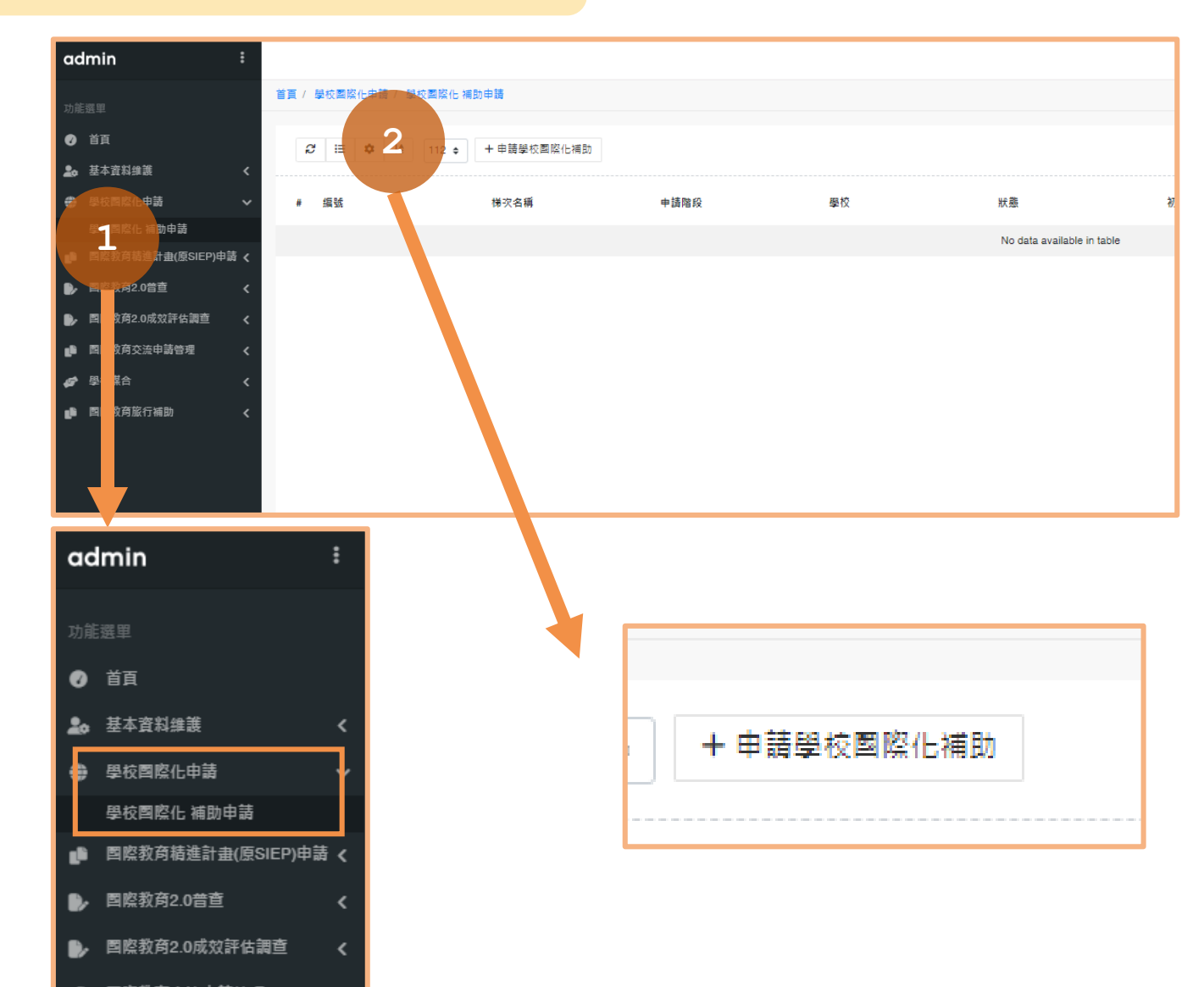

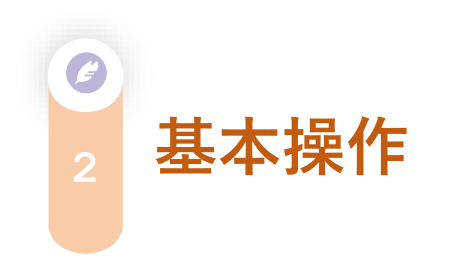

1. 請依順序完成填寫。

| <i>C</i> ∷ | 12 ¢                 |      |    |             |           |        |                  |                                                    |
|------------|----------------------|------|----|-------------|-----------|--------|------------------|----------------------------------------------------|
| # 编號       | 梯灾名稱                 | 申請階段 | 學校 | 狀態          | 初審結果      | 複審審查意見 | 更新時間             | 操作                                                 |
|            |                      |      |    |             |           |        |                  | <ul> <li>補助(SIEP-SI)申請</li> <li>学校國際化指標</li> </ul> |
| 1 2023-083 | 112學年度 補助(SIEP-SI)申請 | 初階   |    |             |           |        | 2023-03-14 15:32 | <ul><li>✓ 經費需求填高</li><li>✓ 預期成效填高</li></ul>        |
|            |                      |      |    | 操作          |           |        |                  | <ul> <li>② 合併権</li> <li>☑ 送主任簽核</li> </ul>         |
|            |                      |      |    |             |           | - F    |                  |                                                    |
|            |                      |      |    | A 2584/01   | n endette |        |                  |                                                    |
|            |                      |      |    | / ftgt/(oit | :P-61)中間  |        |                  |                                                    |
|            |                      |      |    | ▶ 學校園際      | 能指標       |        |                  |                                                    |
|            |                      |      |    |             |           |        |                  |                                                    |
|            |                      |      |    | / 經費需求      | と填稿       |        |                  |                                                    |
|            |                      |      |    | ✓ 預期成功      | /填寫       |        |                  |                                                    |
|            |                      |      |    |             |           |        |                  |                                                    |
|            |                      |      |    | ◎ 合併檔       |           |        |                  |                                                    |
|            |                      |      |    |             |           |        |                  |                                                    |

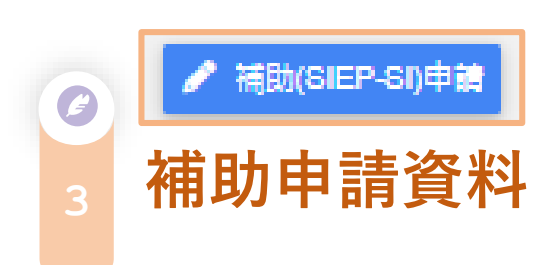

1.請選擇申請階段。
 2.請選擇教育階段。
 3.開始勾選下方指標。

| 1                                   |                              | 學校國際化補助(SIEP-SI)申請                           |         |
|-------------------------------------|------------------------------|----------------------------------------------|---------|
| 梯次名稱 1<br>申請階段                      | 2年國際化試驗申請<br>制大_一般學校<br>初階   | > 需達到所有的必要指標(8個)加選項指標(2個                     | 1)合計10個 |
| 教育階段                                | 初階                           |                                              |         |
| A國際化目                               | 進階                           |                                              |         |
| 2項指標: 1項必要指標                        | 高階                           |                                              |         |
| A-1 訂定推動學校國                         | 際化之願景、目標                     | 興策略及行動方案                                     |         |
| 次要面向                                |                              | 探標                                           | 勾握      |
| A-1-1(必要)                           |                              | 訂定學校國際化之發展顯示,目標、简略及行動方案於校務發展計畫或國際<br>教育推動計畫。 | - 🗸 勾绳  |
| A-1-2(還項)                           |                              | 定期植核年度推動現況、成果及困難、並復出員慧可行的改善行動菜籍。             | □ 勾選    |
|                                     |                              |                                              |         |
| B學校國際<br>定義:學校藉由校園之類<br>3項指標:2項必要指標 | 化<br>初始建置,然语透高效<br>- 1项道项指標。 | 友養的國際化環境。                                    |         |
| B-1 建雪外語 / 雙語)                      | 服務的國際化校園                     |                                              |         |
|                                     |                              | 調整                                           | 勾遥      |
| B-1-1(必要)                           |                              | 建置外语 / 雙語服務的國際化校園。                           | √ 勾趪    |
|                                     |                              |                                              |         |

| 次要面向                 | 資標                 | 勾握   |
|----------------------|--------------------|------|
| B-1-1(必要)            | 建置外語 / 雙語服務的國際化校園。 | √ 勾遥 |
| B-2 建重外語 / 雙語學校網站(頁) |                    |      |
| 次要面向                 | 指標                 | 勾握   |
| B-2-1(必要)            | 建置外語 / 雙語學校網站(頁)。  | √ 勾選 |
| B-2-2(還項)            | 提供外語 / 雙語動物訊息。     | □ 勾選 |
|                      |                    |      |

C人力國際化 定着:學校整點的及行政人力國際化治力認如內研留,並置國際化推動團隊, 4項指標:1項必要指標,3項提供指標。

C-1 提供國際化人力盤點及專業成長機會

次要面向 指標

| 2                         |                       | 學校             | 國際化補助(SIEP-SI)申請         | ŧ            |         |
|---------------------------|-----------------------|----------------|--------------------------|--------------|---------|
| 梯次名稱                      | 12年國際化試辦申請<br>能大_一般學校 |                |                          |              |         |
| 申請階段                      | 初階                    | ~              | 需達到所有的必要指標(8             | 個)加選項指標(2個)  | ) 合計10個 |
| 教育階段                      | 國小                    | v              | <u> </u>                 |              |         |
| A國際化目                     | 國小                    |                |                          |              |         |
| 定義:學校紋明白我定<br>2項指標:1項必要指標 | 國中                    |                |                          |              |         |
| A-1 訂定推動學校國               | 普通型高                  | 中/技            | 術型高中                     |              |         |
| 次要面向                      |                       | 指標             | ,                        |              | 勾選      |
| A-1-1(必要)                 |                       | 訂定學校i<br>教育推動! | 國際化之發展願景、目標、简略及行動<br>計畫。 | 防寨於校務發展計畫或國際 | √ 勾遇    |
| A-1-2(缆填)                 |                       | 定期樯核。          | 年度推動現況、成果及困難 · 並提出員      | U體可行的改善行動菜籍。 | □ 勾選    |

#### B學校國際化 定者:學校由中國之保總總書:給得總當與友養於國際化培養· 3項指標:2項必要指標:1項結項指標。 B.1 建置外語 / 雙語 服務的 國際化 按圖

|                      | -                     |      |
|----------------------|-----------------------|------|
| 次要面向                 | 指標                    | 勾護   |
| B-1-1(必要)            | 建置外語/雙語服務的國際化校園。      | √ 勾選 |
| B-2 建重外語 / 雙語學校網站子頁) |                       |      |
| 次要面向                 |                       | 勾選   |
| B-2-1 (必要)           | 建置外插 / 雙插學校網站 ( 頁 ) • | √ 勾握 |
| B-2-2(缆項)            | 沒供外話 / 雙語動物訊息。        | □ 勾選 |
|                      |                       |      |

C 人力國際化

(m)(2)

定義:學校鼓励較師及行政人力國際化培力認證與研習,設置國際化抽動團隊 4項指標:1項必要指標,3項遵項指標。

・明治な:1月22支出な・2月36月1日

and the other sector of the first sector should be 100 day

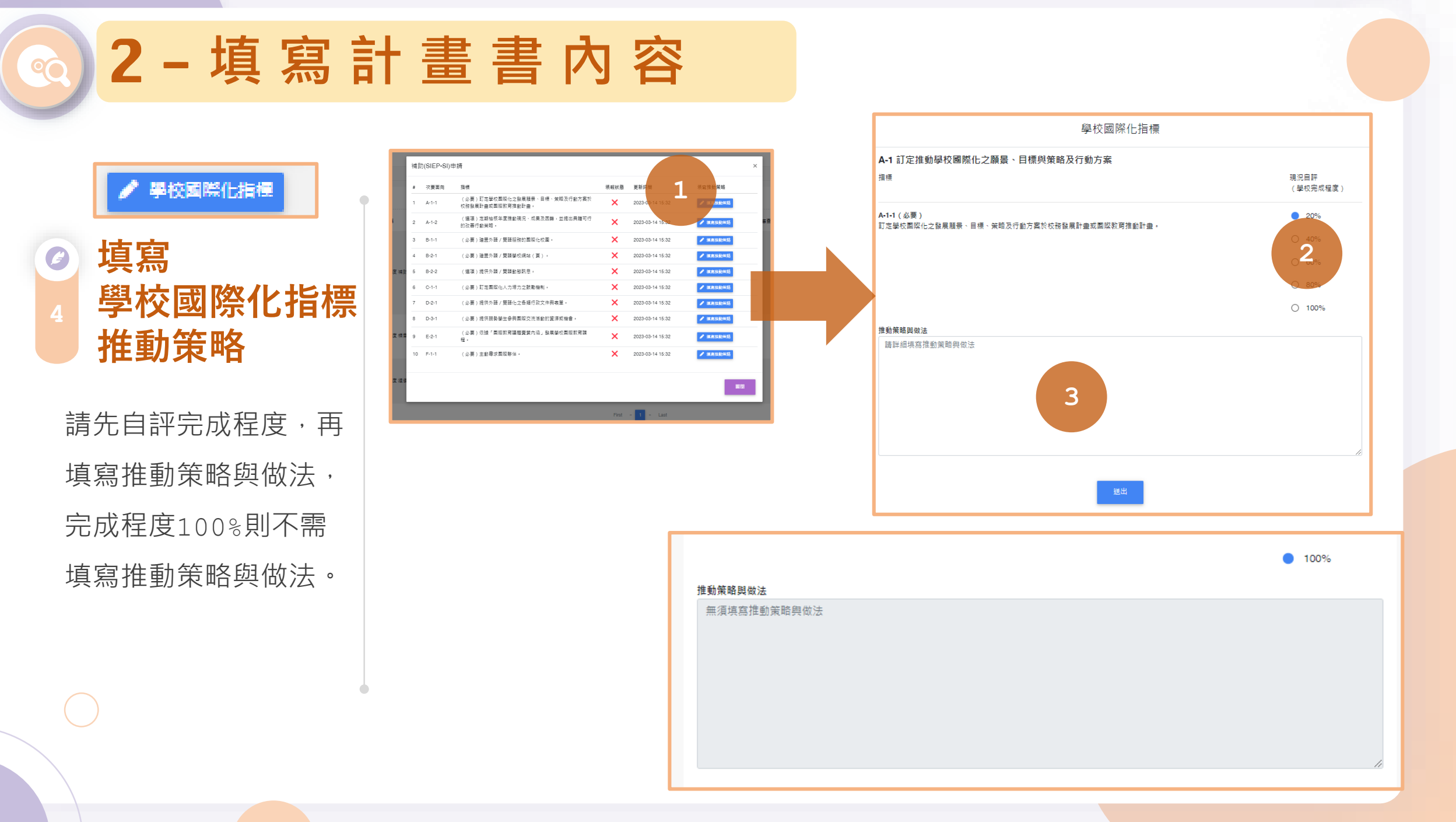

# ◎ 2 - 填寫計畫書內容

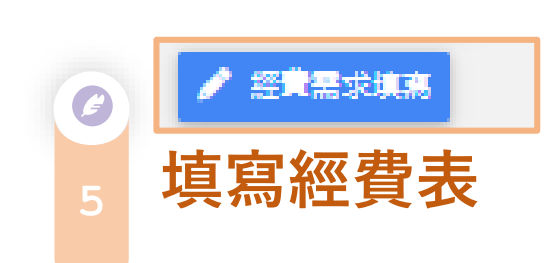

| 敎育部                                       | 部補(打                                                                                                    | 局)助計畫I                                                                                            | 頁目經費表(                                                              | 非民間團體)                                                     |                                                  |                                                                          |                                               |                         |               |
|-------------------------------------------|----------------------------------------------------------------------------------------------------|---------------------------------------------------------------------------------------------------|---------------------------------------------------------------------|------------------------------------------------------------|--------------------------------------------------|--------------------------------------------------------------------------|-----------------------------------------------|-------------------------|---------------|
| 申請單                                       | 創立:                                                                                                    |                                                                                                   |                                                                     |                                                            |                                                  | 計畫名稱:                                                                    |                                               | <ul> <li>甲請求</li> </ul> | 1 ● 核定表       |
| 計畫期                                       | 8程:                                                                                                    |                                                                                                   |                                                                     | 至                                                          |                                                  |                                                                          |                                               |                         |               |
| 计重缩                                       | -<br>-<br>-<br>-<br>-<br>-<br>-<br>-<br>-<br>-<br>-<br>-<br>-<br>-<br>-<br>-<br>-<br>-<br>-                                                                                                    |                                                                                                   |                                                                     | 元                                                          |                                                  |                                                                          |                                               |                         |               |
| 句本部                                       | 8申請補                                                                                                    | (捐)助金額:                                                                                           |                                                                     | π                                                          |                                                  |                                                                          |                                               |                         |               |
| 自論款                                       | ¢ :                                                                                                    |                                                                                                   | π                                                                   |                                                            |                                                  |                                                                          |                                               |                         |               |
| 疑向其<br>C<br>(請記                           | <ul> <li></li> <li></li> <li><!--</td--><td>與民間團體中<br/>〇 有<br/>機關與民間團</td><td>請補(捐)助:<br/>贈申請補(捐)助</td><td>經費之項目及金額</td><td>)</td><td></td><td></td><td></td><td></td></li></ul> | 與民間團體中<br>〇 有<br>機關與民間團                                                                           | 請補(捐)助:<br>贈申請補(捐)助                                                 | 經費之項目及金額                                                   | )                                                |                                                                          |                                               |                         |               |
| 救育部                                       | ß :                                                                                                    |                                                                                                   |                                                                     | ·補(揭)助項目及金                                                 | :額:<br>                                          |                                                                          |                                               |                         |               |
|                                           |                                                                                                    |                                                                                                   | 10                                                                  |                                                            | 元・槽(病)即                                          | 1項目及監領:                                                                  |                                               |                         |               |
| #                                         | 補(調<br>(僅補                                                                                                    | )助項目<br>助業務費)                                                                                     |                                                                     | 申請金額(元)                                                    | 核定計畫金額<br>(教育部填列)<br>(元)                         | 核定補助金額<br>(教育部填列)<br>(元)                                                 | 說明                                            |                         | 操作            |
| 1                                         | ±:                                                                                                    | 特費、引言費                                                                                            | ł                                                                   | •                                                          |                                                  |                                                                          | 請說明對應何項指標。                                    | 並詳細說明費用                 | <b>H</b> (B): |
|                                           |                                                                                                    |                                                                                                   |                                                                     |                                                            |                                                  |                                                                          | 用結                                            |                         |               |
|                                           | 合計                                                                                                    |                                                                                                   |                                                                     | 0                                                          | 0                                                | 0                                                                        |                                               |                         |               |
|                                           |                                                                                                    |                                                                                                   |                                                                     |                                                            | â                                                | 64                                                                       |                                               |                         |               |
| 補(損)<br>指定項<br>【補(注<br>地方 #<br>〇 1<br>〇 3 | (助方式部<br>) 全部<br>目 補(4)<br>月 是<br>捐)助比<br>約<br>次納入預<br>約<br>代<br>收代<br>代<br>非<br>罵<br>地;                                                                                                    | :<br>(補(詞)助<br>())助<br>()<br>()<br>()<br>()<br>()<br>()<br>()<br>()<br>()<br>()<br>()<br>()<br>() | <ul> <li>部分補</li> </ul>                                             | 揭)助<br>% 】                                                 |                                                  | 除款線回方式<br>) 線回<br>() 線回<br>() 依本部術<br>弾性組費額度<br>() 無弾性調<br>() 計畫金額<br>元) | :<br>((月)助及要辩照費核撥結<br>:<br>:<br>2費<br>和2% · 計 | 報作業要點辦理<br>元(上1         | 限新2萬5,000     |
| 備註:<br>一、本<br>二、名<br>三、上<br>五、正           | :<br>本表绘用<br>各計畫朝<br>子類<br>子類<br>上述<br>中央<br>項<br>一計畫                                                                                                    | 政府機關(構)<br>行軍位應事先<br>位經費動支應<br>政府經費支用<br>目補(消)助<br>向本部及具他                                         | 、公私立學校、<br>一類訂經費支用項<br>「做中央政府各項<br>「規定,得運於"<br>就明欄位新増支<br>U機關申請補(揭) | 特種基金及行政法<br>(目・並於本表說即<br>「行政院主計線處維<br>用項目・得由執行<br>助時・應於計畫項 | 人。<br>部各計畫補(捐)<br>時-友善經費報:<br>車位循內部行政<br>目經費申請表內 | 助要點及本要素<br>支專區-內審規定<br>程序自行辦理。<br>· 詳列向本部及                               | - 授費編列及楽表規定辦理。<br>1.) 查询参考。<br>               | ☆額・如力陳圖不打               | ±或造假情事・       |

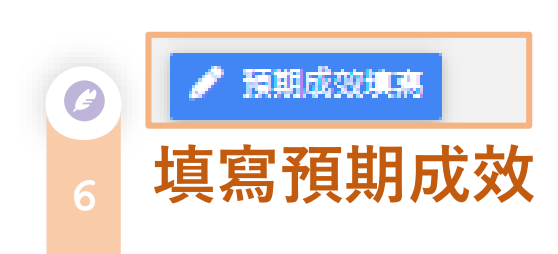

|     | 學校國際化                           |    |
|-----|---------------------------------|----|
|     | SIEP-SI預期成效                     |    |
| (-) | 學校透過補助申請,預計達成 96成效。             |    |
| (Ξ) | 請學校就學校國際化所有申請指標之整體預期成效分點進行質性描述。 |    |
| #   | 質性描述(請分點說明)                     | 攝作 |
| 1   |                                 | 副は |
| 2   |                                 | 制味 |
|     | 新増                              |    |
|     | 送出                              |    |
|     |                                 |    |

3 - 送出給主任簽核

問題1:
 未完成填寫

1.點擊「送主任簽核」 後,若出現「欄位 檢查」提醒視窗, 即表示內容未完成 填寫。

2.請完成填寫,並再 ○ 次送出主任簽核。

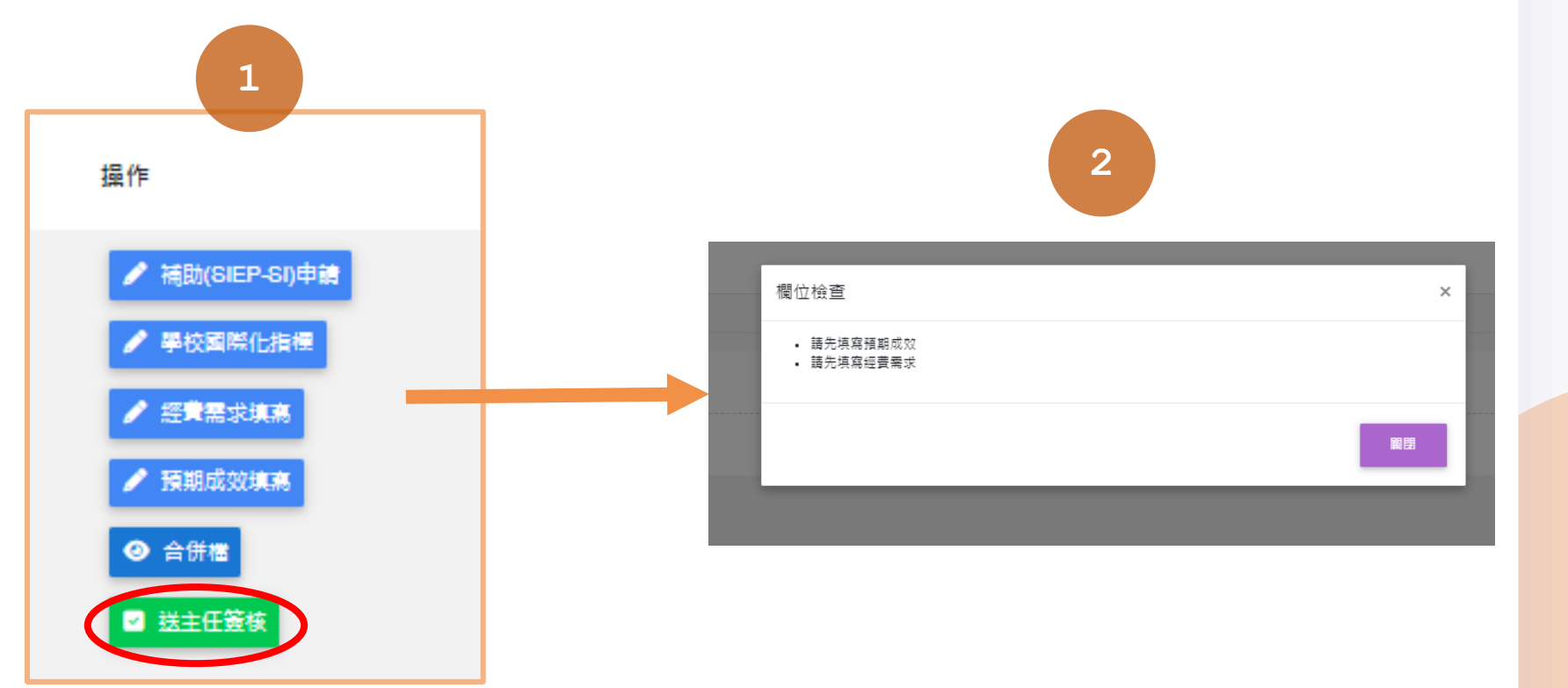

3 - 送出給主任簽核

# <sup>2</sup> 問題2: <sup>2</sup> 主任未收到信件

 請檢察學校資料維護 中主任、校長Email 填寫是否正確。
 並回到申請頁面,點 擊再次發信主任。

✓ 再次發信主任

自真 / 基本資料維護 / 學校資料維護 學校寶料維護 首直 學校 帳號 熊大\_一般學校 SCHOOLOOD 學校英文名稱 星校英文批批 1 北北中韶共日 校長姓名 校長Email (厚SIEP)由請 承辦單位主任姓名 2.0成效評估調查 2 可交流申請管理 IEW國際交流專案聯絡人 资專案聯絡人:姓(Family name) **商旅行城**助 IEW國際交流專案聯絡人職稿(Job Title) IEW國際交流專案聯络人:名(First name) IEW國際交流專案聯絡人公務 聯絡電話 IEW國際交流專案聯絡人公務聯絡電子郵件 學校網址 學校設立 國立 地理區域 學校階段 北區:基隆市、宣蘭縣、臺北市、新北市、桃園市、新竹市、新竹縣 國小 全校班級數 請填數字 admin 全校教師教 詰填数字 地園連結 首頁
 校長姓名 🎝 基本資料維護 承辦單位主任姓名 帳號資料維護 學校資料維護 校長Email 學校國際化申請 承辦單位主任Email 🏥 
国際教育精進計畫(原SIEP)申請 🔇

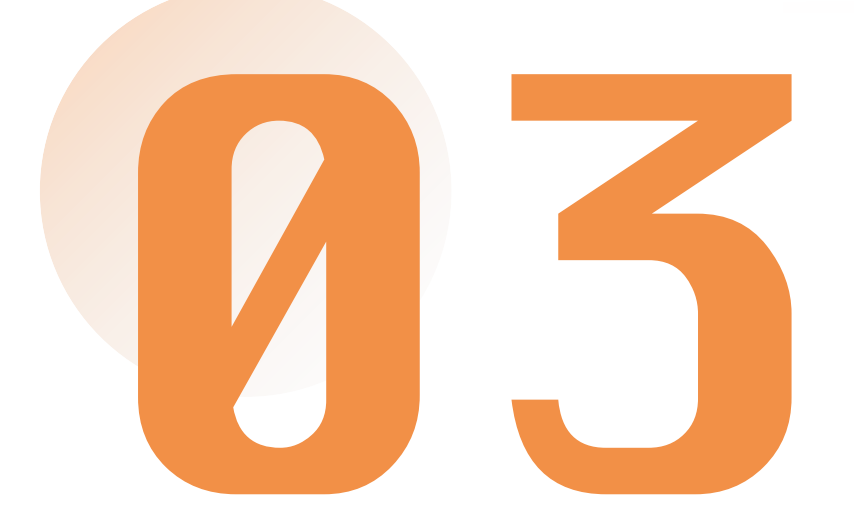

# 重要提醒! 欲申請補助之學校, 務必完成填寫IEW國際交流媒合表單

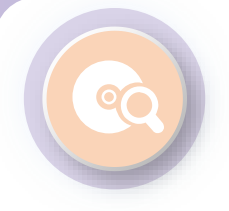

#### 申請學校務必填寫IEW

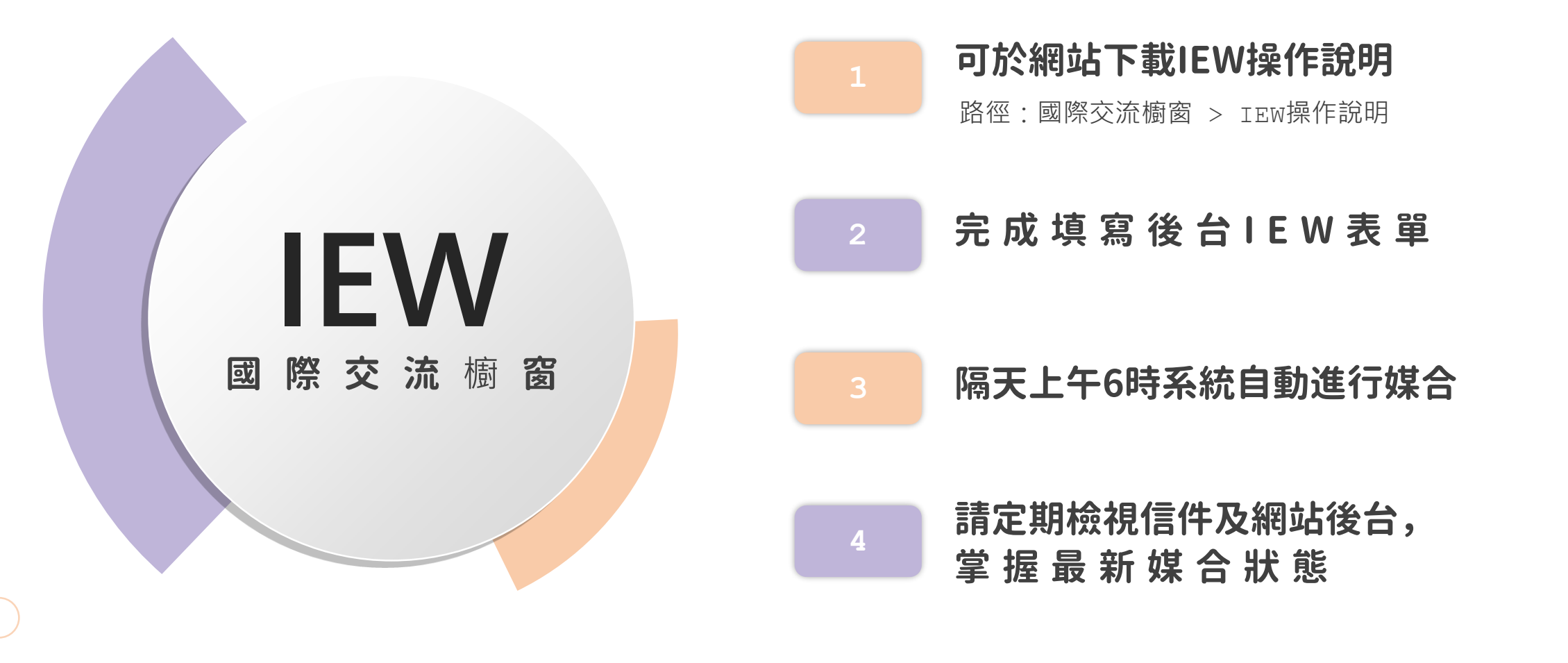

### 可於網站下載IEW操作說明

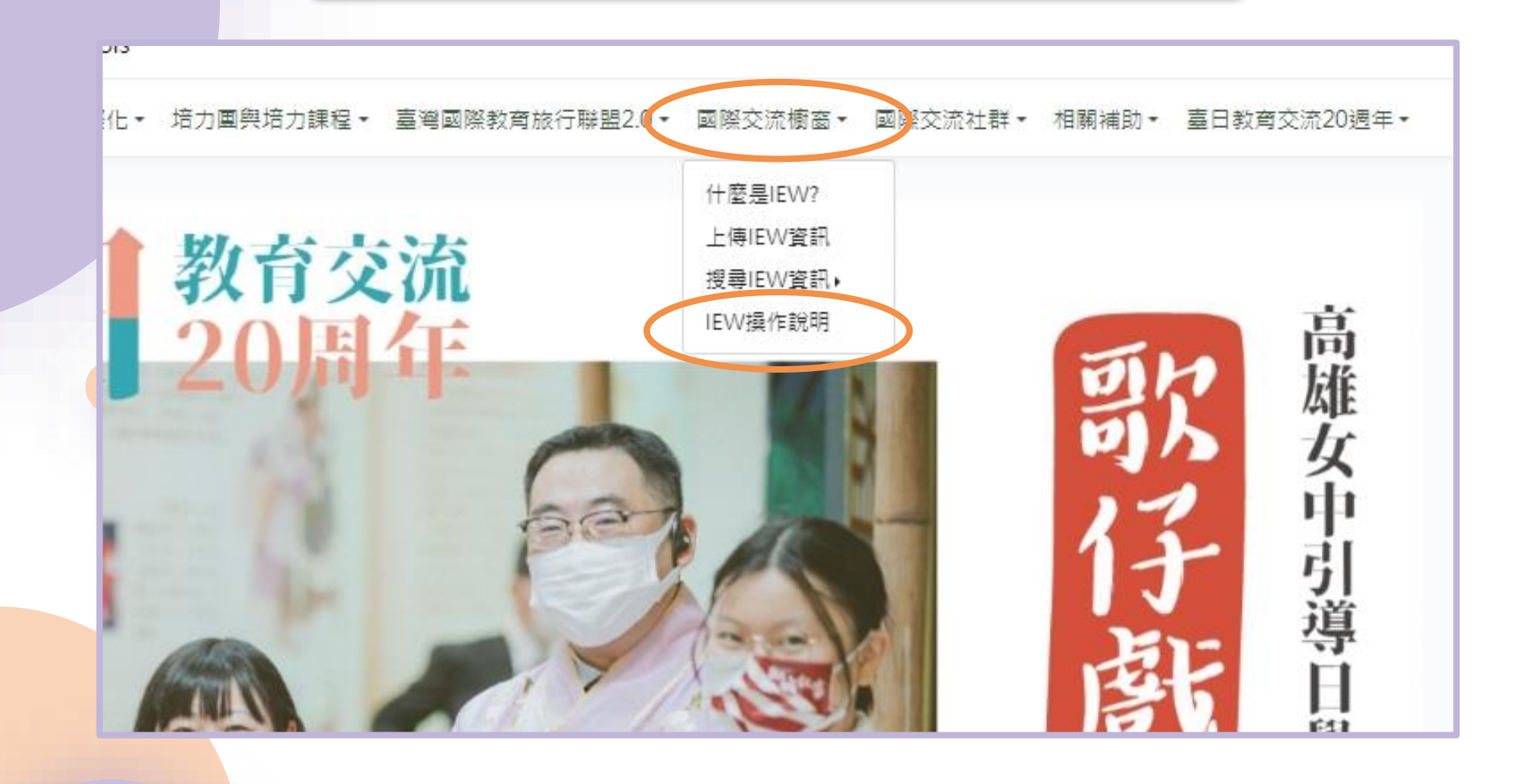

### 「可於網站下載IEW操作說明」

| 國家文加调國  | 2022-04-13 17:23:29                              |
|---------|--------------------------------------------------|
| 什麼是IEW? |                                                  |
| 上傳IEW資訊 | 點擊進入觀看 😍                                         |
| 搜尋IEW資訊 | ~                                                |
| IEW操作說明 |                                                  |
|         | 資訊網資料庫及國際架接推動計畫                                  |
|         | 國際教育2.0 IEW系統SOP暨操作説明(臺灣學校版)                     |
|         | 教育部中小學國際教育2.0委四團隊-國立臺灣科技大學                       |
|         | 中華民國.111年9月2日 第三版修訂                              |
|         | 244A                                             |
|         | 中華民王114年9月9日 14年<br>國際教育2.0 IEW系統SOP暨操作說明(臺灣學校版) |
|         | ←回上一頁                                            |
|         |                                                  |
|         |                                                  |